## Hosted Citrix Remote Desktop Setup

Logon to the Remote Desktop Portal at <u>http://portal.arafuracloud.com.au</u>

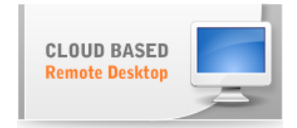

Once you have selected the Hosted Virtual Desktop Icon logon page will appear.

Enter your provided username in the format as follows;

User name: Assigned Username Password: Assigned Password

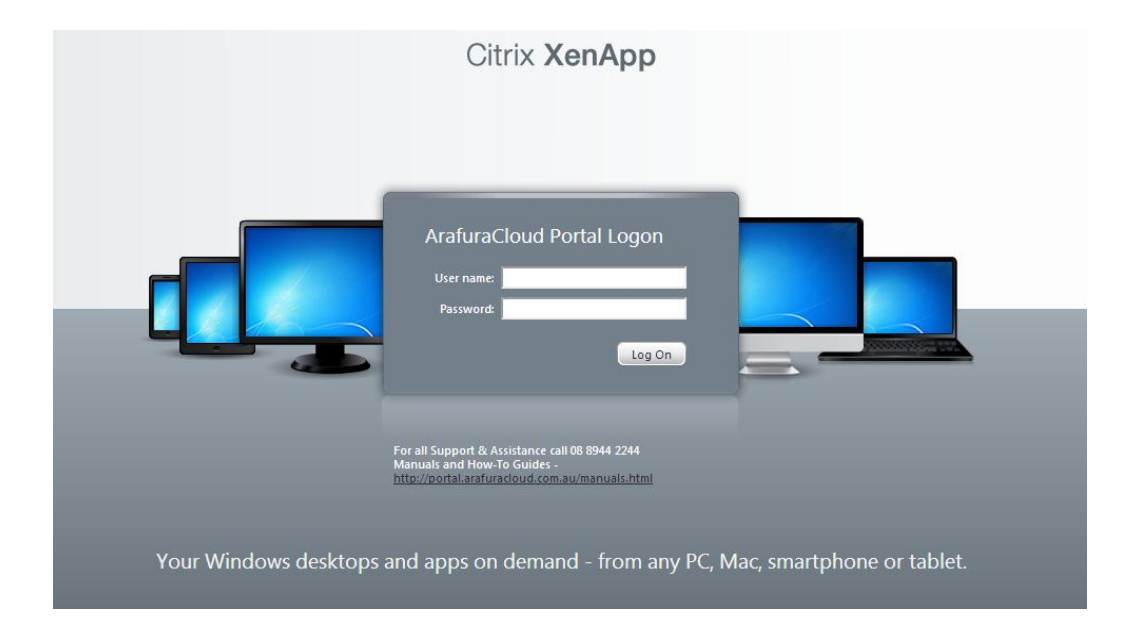

In the event this is the first time the computer has connected to the service you will need to install the Citrix Access Client onto the computer, the screen may also appear if you have an older version of the Citrix Web Client.

If this is the case the following screen will appear, select the Agree to Terms and Conditions and hit the Install Button

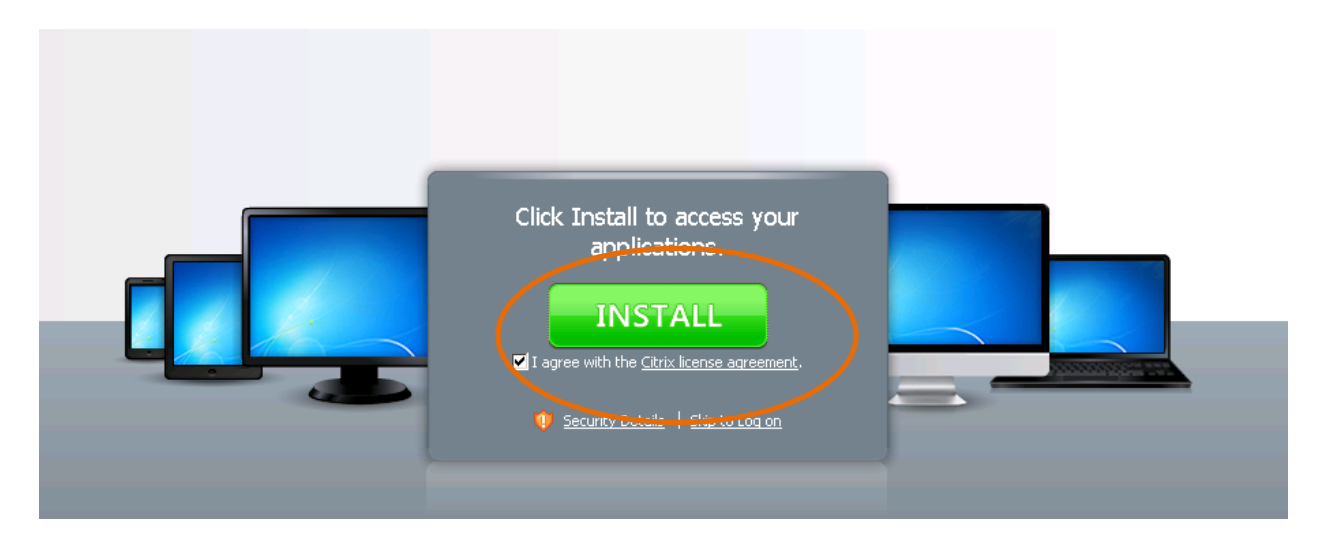

The following window will appear prompting you to Run the application, ensure to select the Run Option.

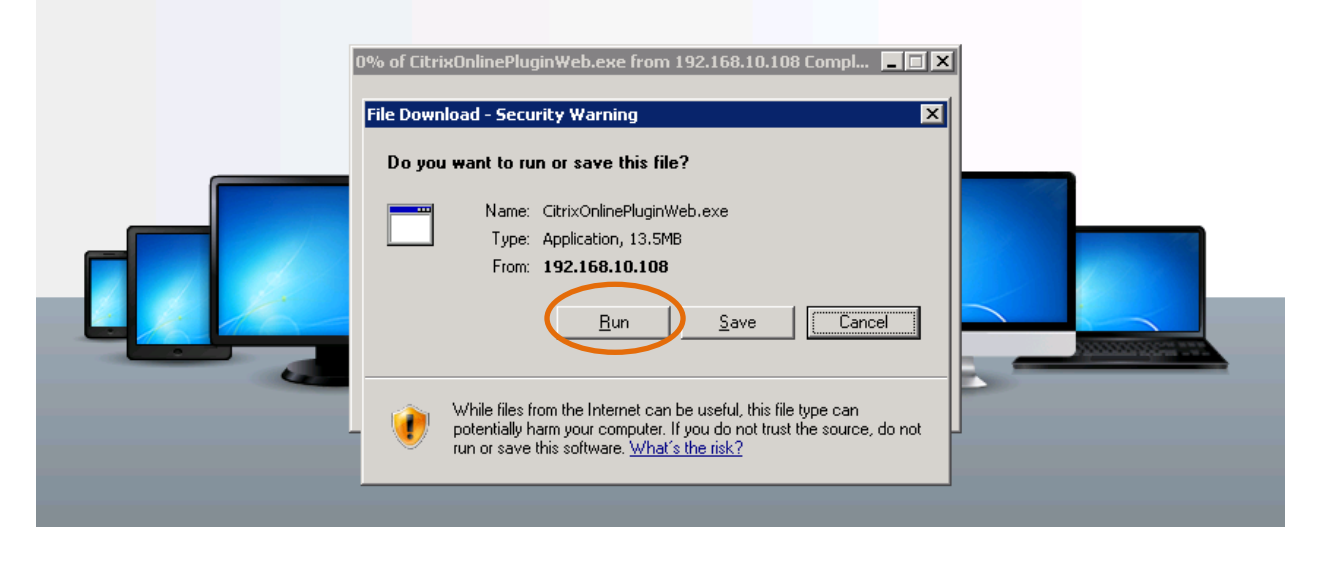

The following window will then appear prompting to Run the newly downloaded client.

|   | Internet f | Explorer - Security Warning                                                                                                    |   |
|---|------------|----------------------------------------------------------------------------------------------------|---|
|   | Do you     | want to run this software?                                                                                                    |   |
|   |            | Name: <u>CitrixOnlinePluginWeb</u>                                                                                                    |   |
|   |            | Publisher: Citrix Systems, Inc.                                                                                                    |   |
|   | × Mor      | re options                                                                                                    |   |
| A | ٢          | While files from the Internet can be useful, this file type can potentially harm your computer. Only run software from publishers you trust. <u>What's the risk?</u> | < |
| - |            | <u>Open</u> Open Folder <b>Cancel</b>                                                                                                    |   |
|   |            | SmartScreen Filter checked this download and did not report any threats. <u>Report an unsafe download.</u>                                                           |   |

The application will then launch.

| Look for an information                       | tion bar |  |
|-----------------------------------------------|----------|--|
| Citrix online plug-in installation Installing |          |  |

It may take several minutes for the installation to complete.

| Look for an informatio                        | on bar |
|-----------------------------------------------|--------|
| Citrix online plug-in installation Installing |        |

Depending on the Internet Browser you are using another prompt may appear at the top of the page. (this installation was completed with Internet Explorer)

| his website wants to run the following add-on: ' | Citrix Systems, Inc' from 'Citrix Systems, Inc.'. If you trust the website and the add-on and want to allow it to run, click here |  |
|--------------------------------------------------|----------------------------------------------------------------------------------------------------|--|
|                                                  | Citrix XenApp                                                                                                    |  |
|                                                  |                                                                                                    |  |
|                                                  | Citrix online plug-in installation                                                                                                |  |
|                                                  |                                                                                                    |  |
|                                                  | Security Details   Skip to Log on                                                                                                 |  |

Click the mouse on the message and Select to Run the Add-on as shown.

| the add-on and want to allow it to run, click here | <u>R</u> un Add-on<br>Run Add-on on <u>A</u> ll Websites<br><u>W</u> hat's the Risk? |  |
|----------------------------------------------------|--------------------------------------------------------------------------------------|--|
|                                                    | Information Bar Help                                                                 |  |
| Citrix XenApp                                      |                                                                                      |  |

The next portion of the installation will start, select the Run Box to proceed.

Citrix XenApp

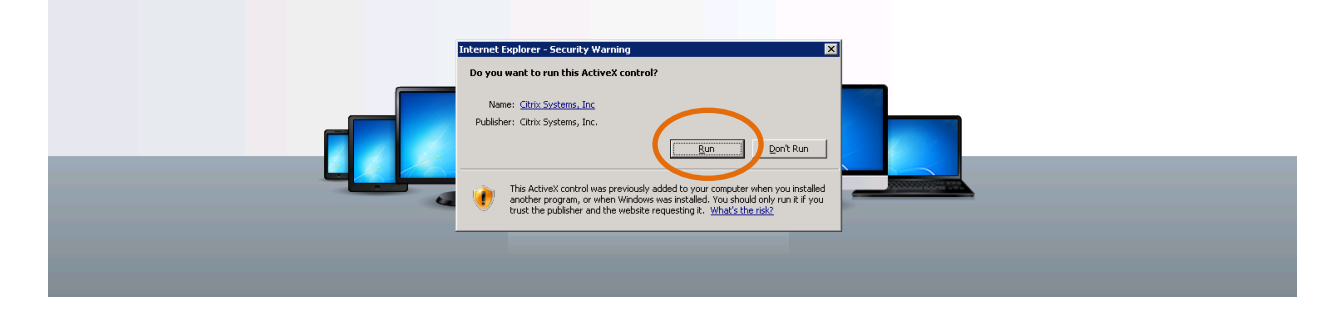

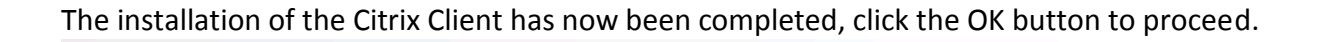

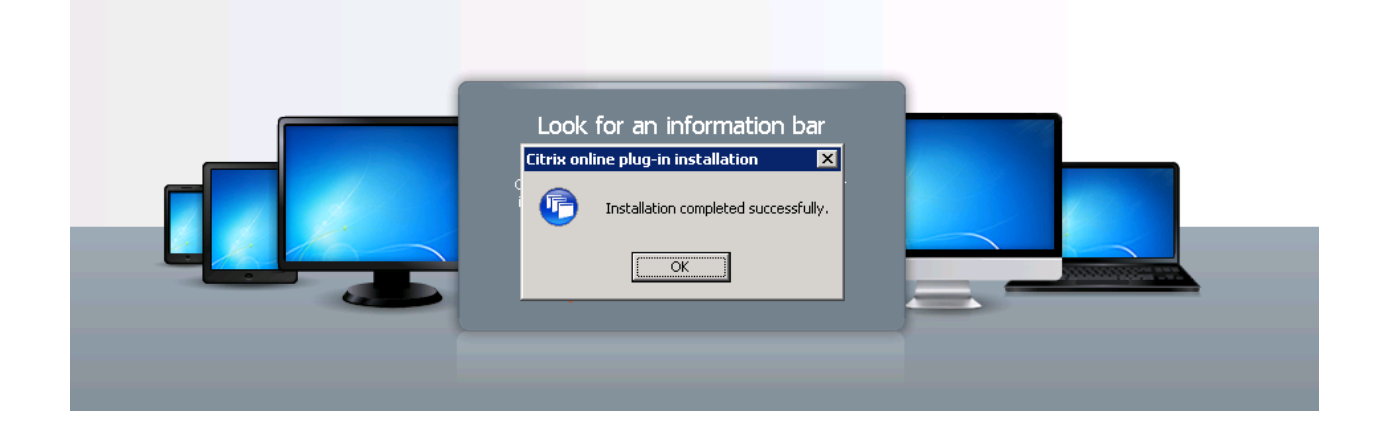

The logon portal will re-appear, the Green Tick now showing the client has been detected by the browser. Now login to the Portal with your supplied credentials.

| ArafuraCloud Portal Logon User name: Password: An appropriate client is available on your computer. Log On |  |
|----------------------------------------------------------------------------------------------------|--|
|                                                                                                    |  |

Once successfully logged in, the following screen will appear, there may be some difference in the icons depending on your profile.

Select the icon for the application you wish to use and the application will then launch from there.

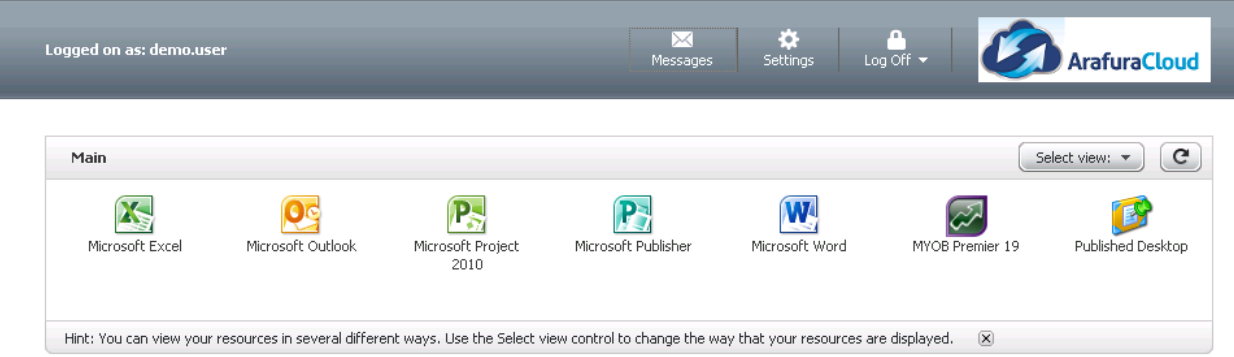

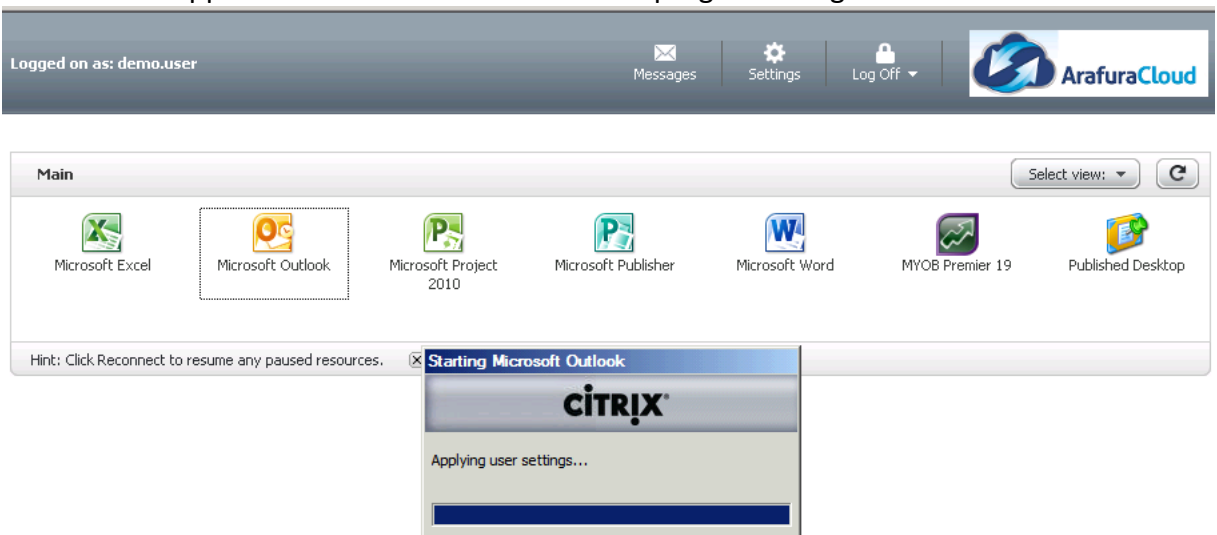

The selected application whill then launc with the progress being shown as below.

The Messages icon at the top of the page will show any system messages or issues within your session.

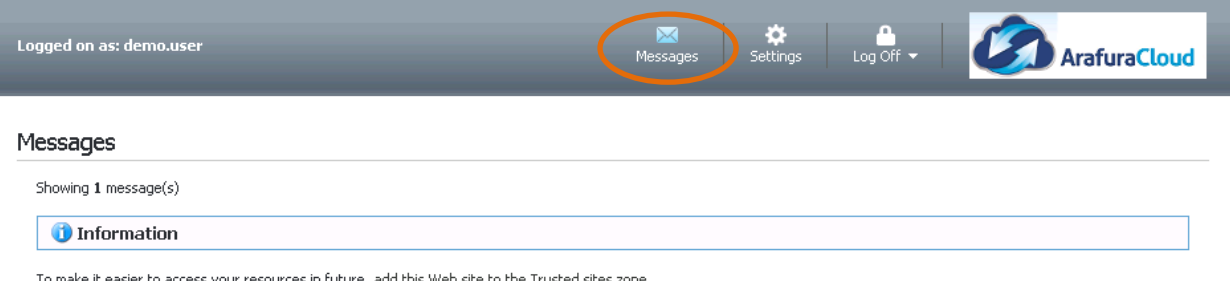

To make it easier to access your resources in future, add this Web site to the Trusted sites zone.

Please consult Arafura Connect Support on 08 8944 2244 if any of the error messages are unable to be resolved.

The Settings icon contains all the setup for how your computer will connect to the server, you can customise a number of persoanl settings from this window.

| Logged on as: demo.user                                       | Messages                                                                | Settings Log Off - ArafuraCloud                                                                       |
|---------------------------------------------------------------|-------------------------------------------------------------------------|----------------------------------------------------------------------------------------------------|
| Settings                                                      |                                                                         | Save                                                                                                  |
| Configure settings that are applied across the whole Web site | Language:                                                               | English                                                                                               |
|                                                               | Show Hints (Full Graphics only)                                         |                                                                                                    |
| Logon behavior                                                | ☑ Reconnect at logon:                                                   | All active and disconnected sessions                                                                  |
| Logoff behavior                                               | ☑ Log off all sessions 🥡                                                |                                                                                                    |
| Access virtual desktops automatically                         | Add to Trusted Sites                                                    |                                                                                                    |
| Configure the behavior of the Reconnect button                | Reconnect:                                                              | All active and disconnected sessions                                                                  |
| Client for accessing virtual desktops and applications        | The <b>Native Client</b> is currently selected.<br>Run Client Detection |                                                                                                    |
| 💻 User Experience                                             |                                                                         |                                                                                                    |
| Virtual desktop or application window size                    | Window size:                                                            | Seamless (2)                                                                                          |
|                                                               |                                                                         | Custom size (px):         [1024]         × [768]           Percentage of screen:         80         % |

Finally the Log Off icons allows the user to Reconnect, Disconnect or logoff the session, it is recommended that all users logoff the system each day rather than Disconnect.

| Messages            | Settings Log<br>Disco | off off off off of the second second | ArafuraCloud      |
|---------------------|-----------------------|----------------------------------------------------------------------------------------------------|-------------------|
| Microsoft Publisher | Microsoft Word        | MYOB Premier 19                                                                                                    | Published Desktop |